# UBNT 快速配置指南

# (5.3)

# 北京格网通信技术有限公司

HTTP://WWW. BJMESH. COM

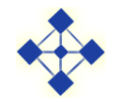

| - | _ |
|---|---|
|   |   |
|   |   |
|   |   |
|   |   |
|   |   |

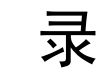

| 1   | 配置说明1            |
|-----|------------------|
| 2   | 点对点简单配置2         |
| 2.1 | WIRELESS 配置说明7   |
| 2.2 | NETWORK 配置       |
| 3   | 详细配置10           |
| 3.1 | 进入 WEB 配置页面10    |
| 3.2 | 进入配置页面11         |
| 3.3 | WIRELESS 配置页面:11 |
| 3.4 | NETWORK 配置页面:14  |
| 3.5 | ADVANCED 配置页面:15 |
| 3.6 | SERVICES 配置页面:19 |
| 3.7 | SYSTEM 配置页面:     |

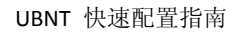

或网络摄像机

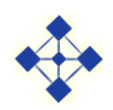

# UBNT 快速配置指南

#### 1 配置说明

#### 前期准备 (室内测试没问题后在安装):

A、设备大体连接图示: (如下)

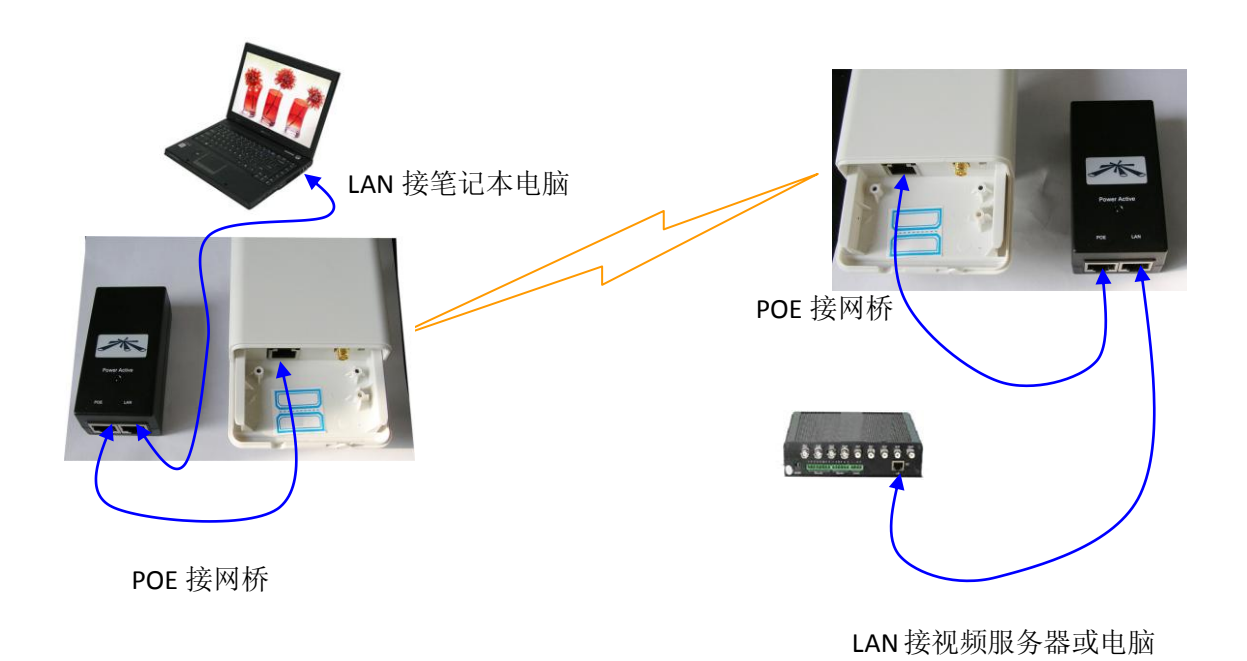

**注意:** POE 模块有两个网口,其中 POE 口接网桥; LAN 口接电脑或其他网络设备。 连接的网线使用标准直通线即可。

B、查明设备的 IP,例如 192.168.1.20; **设备的原始 IP 都为 192.168.1.20**;在本地连接的 TCP/IP 协议里添加 192.168.1.xx 的网段;必须同一网段才能配置设备。

| 👍 本地连接 2 状态 ? 🗙                                                                                                    | 👍 本地连接 2 属性 🛛 ? 🗙                                                                                                    | Internet 协议 (ICP/IP) 属性 ? 🔀                                                                                                    |
|----------------------------------------------------------------------------------------------------|----------------------------------------------------------------------------------------------------|----------------------------------------------------------------------------------------------------|
| 常规         支持           注接            状态:         已连接上           持续时间:         11:35:57           速度:         100.0 Mbps | <ul> <li>常規 高级</li> <li>连接时使用:</li> <li>■ Atheros AB0132 FCI-E Fast Eth:</li> <li>配置()</li> <li>此连接使用下列项目(2):</li> <li>● Nicrosoft 网络常户端</li> <li>□ ● Nicrosoft 网络常户端</li> </ul>                                                                                                    | <ul> <li>常規</li> <li>加果网络支持此功能,则可以获取自动指派的 IP 设置。否则,<br/>您需要从网络系统管理员处获得适当的 IP 设置。</li> <li>○ 自动获得 IP 地址 @)</li> <li>●使用下面的 IP 地址 @]</li> </ul>     |
| 活动<br>发送 — 收到<br>字节: .065,126,787,167 065,120,073,637                                                                    | ○ 書 (1)         ○ 書 (1)           ○ 書 (1)         ○ 書 (1)           ○ 書 (1)         ○ 書 (1)           ○ 書 (1)         ○ 書 (1)           ○ 書 (1)         ○ 書 (1)           ○ 書 (1)         ○ 書 (1)           ○ 書 (1)         ○ 書 (1)           ○ 要 (2)         ○ 目 (1)           ○ 書 (1)         ○ 目 (1)           ○ 書 (1)         ○ 目 (1)           ○ 目 (1)         ○ 目 (1)           ○ 目 (1)         ○ 目 (1)           ○ 目 (1)         ○ 目 (1)           ○ 目 (1)         ○ 目 (1)           ○ 目 (1)         ○ 目 (1)           ○ 目 (1)         ○ 目 (1)           ○ 目 (1)                                                                                                    | IP 地址(Q):       192,168,1       2         子阳陵码(Q):       255,255,255,0         默认阿关(Q):          自动获得 DMS 服务器地址(Q):         • 使用下面的 DMS 服务器地址(Q): |
| ■<br>「 廉性 (2) 禁用 (2)                                                                                                    | <ul> <li>ご连接后在通知区域显示图标(1)</li> <li>・</li> <li>・</li></ul> |                                                                                                    |
|                                                                                                    |                                                                                                    | 確定 取消                                                                                                    |

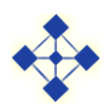

#### 下面正式进入设置界面:

UBNT支持 WEB界面管理方式。其出厂默认地址为 <u>http://192.168.1.20/</u>,在浏览器中 输入 IP地址后会弹出输入用户名和密码的对话框, User Name (用户名)为: ubnt, Password

(密码)为: ubnt, 输入之后即可登陆设备配置界面。

| 💑 Login - 360极速浏览器              |                               |                                |                                 |        | - 6 ×    |
|---------------------------------|-------------------------------|--------------------------------|---------------------------------|--------|----------|
| ← → 🔃 🖙 🍤 😭 🕲 192.168.1.2       | 20/login.cgi?uri=/            |                                | ▼ ● 兼容                          | 🕨 🛃 谷歌 | ۹ 🖋      |
| 🚵 Google 翻译 🔛 百度一下,你就知道 🗋 mail. | bjmezh.com 🗋 镁思锑中国 🔀 京东网上商城-综 | 📉 Mikrotik-ROS和UB              | 📄 奥汀ICBM客户关系 🔭 Ubiquiti Network | ○ 百度地图 | » 🧰 其它收藏 |
| 🔊 Login X 🔄                     |                               |                                |                                 |        |          |
|                                 | <i>Aằ</i> os⁼                 | dsemane: Ubit<br>Pessword:     | Logn                            |        | 2        |
|                                 | 北京格网<br>www.bjm<br>UBNT市场     | M通信有限公司<br>esh.com<br>M经理:颜学虎: | .3911486338                     |        |          |
|                                 |                               |                                |                                 |        | 8        |

2 点对点简单配置

# 点对点配置过程如下:

1、取其中一台设备,在 NETWORK 选项中改 IP 到自己所需要的 IP;例如 192.168.1.100

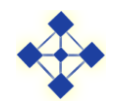

| MAIN     WIRLESS     NETWORK     ADVANCED     SERVICES     SYSTEM     Tota:     Logent         Network Role     1         Network Role         Network Settings         Bridge P Address:     Outpression       P Address:     Dubbe Static         P Address:     Dubbe Static         P Address:     Display Display         Bridge P Address:     Display Static         P Address:     Display Static         P Address:     Display Static         P Address:     Display Static         P Address:     Configure         VLAN Network Settings         Chance         Chance         Chance         Chance                                                                                                    | anoStation loco M5      | AïrOS                                              |         |
|----------------------------------------------------------------------------------------------------|-------------------------|----------------------------------------------------|---------|
| Network Role       1         Network Mode       Indee         Disable Network       Image         Network Settings       Image         Padaress       1000000000000000000000000000000000000                                                                                                    | MAIN WIRELES            | S NETWORK ADVANCED SERVICES SYSTEM Tools: V Logout |         |
| Network Note: ● ridge     Network Settings     Index P Address:     P Address:     P Address: <td>Network Role</td> <td></td> <td></td> | Network Role            |                                                    |         |
| Disable Network     Network Settings     Bridge P Address:     P Address:        P Address:        P Address:        P Address:        P Address:        P Address:        P Address:        P Address:        P Address:        P Address:           P Address:        P Address:           P Address:           P Alaese:              VLAN Network Settings      Enable VLAI: <b>VLAN Network Settings Dance</b>                                                                                                    | Network Mode:           | Bridge                                             |         |
| Network Settings         Indge P Address:       Differentiation         P Address:       Differentiation         P Address:       Differentiation         P Address:       Differentiation         Netmask:       255:255:255:0         Gateway P.       192:168:1.1         Primary DNS P.       Differentiation         Becondary DNS P.       Differentiation         MTU:       1500         Spanning Tree Protocot       Differentiation         Auto P Aliasing:       P         P Aliases:       Configure         VLAN Network Settings       Differentiation         Enable VLAH:       Chance                                                                                                    | Disable Network:        | None                                               |         |
| Bridge IP Address:       DLCP: ③ Static       Pr设置为自己需要的IP.         Netmask:       255 255 255 0         Gateway IP, 192 168 1.1       Primary DNS IP.         Bridge Tee Protocot       Duto IP Alasing:         Pralases:       Configure                                                                                                    | Network Settings        |                                                    |         |
| P Address 192.168.1.10 Primary DNS P. Geteway P. 192.188.1.1 Primary DNS P. MTU: 1500 Spanning Tree Protocot Auto P Alasing: ビ P Alases: Configure VLAN Network Settings Enable VLAN:  Change                                                                                                    | Bridge IP Address:      | O DHCP ③ Static                                    |         |
| Netmask:     255:255:255:0       Gateway P:     152:188:1.1       Primary DNS P:                                                                                                    | IP Address              | 192.168.1.100 IP设置为自己需要的IP。                        |         |
| Gateway P: 152:188.1.1 Primary DNS P:                                                                                                    | Netmask:                | 255.255.0                                          |         |
| Primary DNS P:                                                                                                    | Gateway IP:             | 192.168.1.1                                        |         |
| Secondary DNS P:                                                                                                    | Primary DNS IP:         |                                                    |         |
| MTU: 1500<br>Spanning Tree Protocot:<br>Auto IP Aliasin: 记<br>IP Aliases: Configure<br>VLAN Network Settings<br>Enable VLAN: ]<br>Change                                                                                                    | Secondary DNS IP:       |                                                    |         |
| Spanning Tree Protocot: Auto P Alasing: P Alases: Configure VLAN Network Settings Enable VLAN: Change                                                                                                    | MTU:                    | 1500                                               |         |
| Auto P Alasing: ビ<br>P Alases: Configure<br>VLAN Network Settings<br>Enable VLAN: □<br>Change                                                                                                    | Spanning Tree Protocol: |                                                    |         |
| P Alases: Configure VLAN Network Settings Enable VLAN:  Change                                                                                                    | Auto IP Aliasing:       |                                                    |         |
| VLAN Network Settings<br>Enable VLAN: □<br>Change                                                                                                    | IP Aliases:             | Configure                                          |         |
| Enable VLAN: □ 改完后另                                                                                                    | VLAN Network Settings   |                                                    |         |
| Change                                                                                                    | Enable VLAN:            |                                                    | 改完后别忘   |
| 击下方 Change,此时不需要点击 Apply,可以改完所有参数                                                                                                    | 击下方 Change              | ,此时不需要点击 Apply,可以                                  | 改完所有参数在 |
| 1 <sup>注</sup> 21                                                                                                    | ÷ h or                  |                                                    |         |

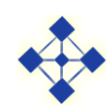

2、改网络模式,这个也是最关键的,把第一台设备的模式设置为 AP 模式。

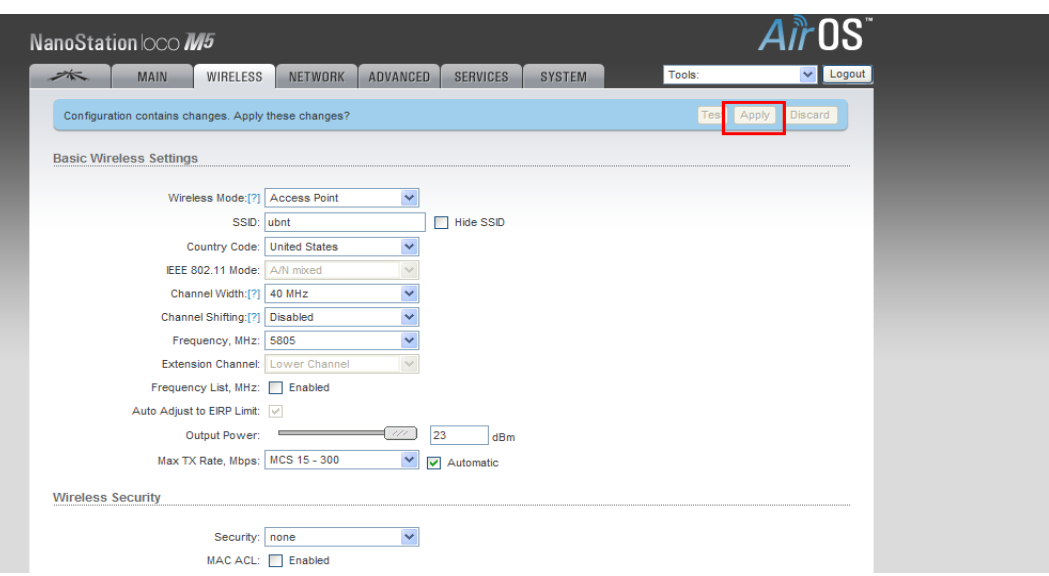

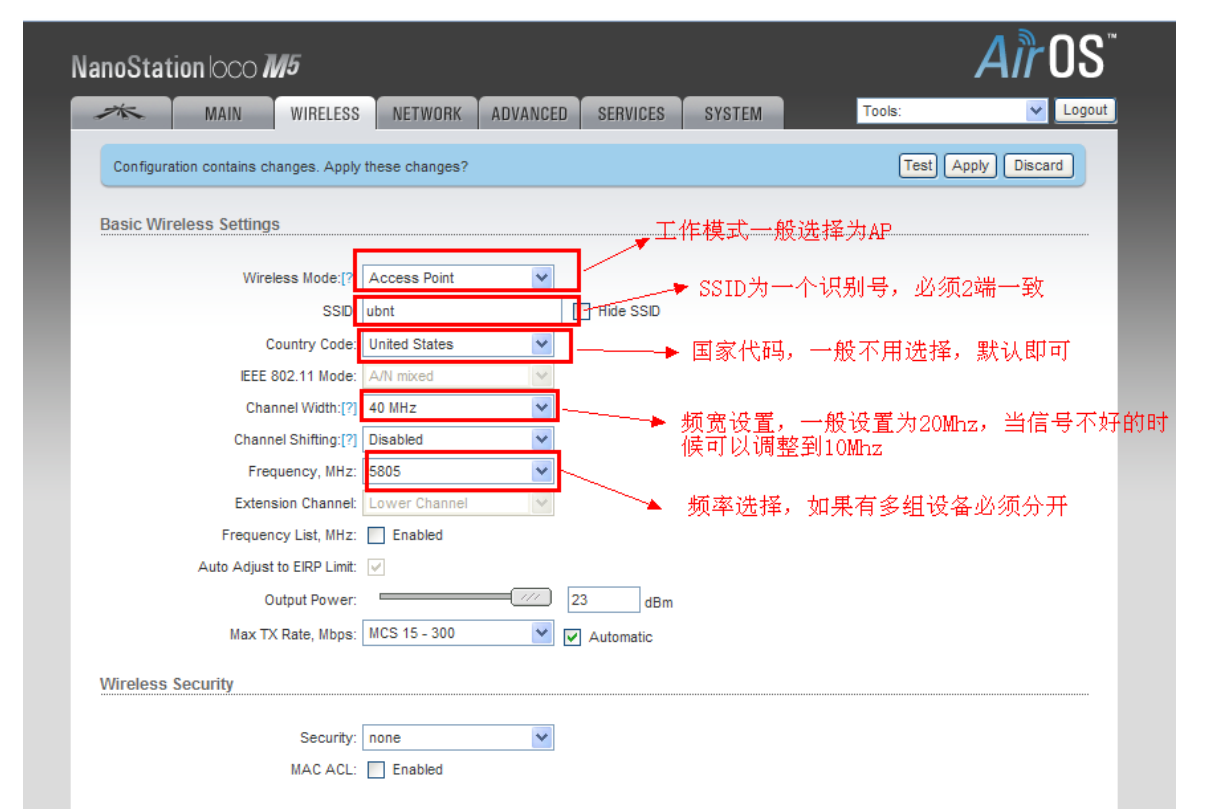

注意这 5 个是必须要设置的,根据情况来,默认就为图中参考就可以。频率用的不同可能数字稍微有点区别,但是大体一样的道理,最下面是加密,一般没有必要选择。别忘记点击下面的 Change,到这里 AP 设置完成,别忘记上面还有 Apply.

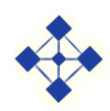

3、拿出另外一台设备进行配置,默认新的也是 192.168.1.20;配置方法和配置第一台设备 一样,先改 IP 地址,改为 192.168.1.101;配置如下:先点击 Change,可以先不用 Apply。

| MAIN WIRE           | ELESS NETWORK ADVANCED | SERVICES | SYSTEM | Tools: | V Log |
|---------------------|------------------------|----------|--------|--------|-------|
|                     |                        |          |        |        |       |
| Network Role        |                        |          |        |        |       |
| Network Mo          | ode: Bridge 🗸          |          |        |        |       |
| Disable Netwo       | ork: None 🗸            |          |        |        |       |
| Network Settings    |                        |          |        |        |       |
|                     |                        |          |        |        |       |
| Bridge IP Addre     | ess: 🔘 DHCP. 💽 Static  |          |        |        |       |
| IP Addre            | ess. 192.168.1.101     |          |        |        |       |
| Netma               | ask: 255.255.255.0     |          |        |        |       |
| Gateway             | y IP: 192.168.1.1      |          |        |        |       |
| Primary DNS         | S IP:                  |          |        |        |       |
| Secondary DNS       | S IP:                  |          |        |        |       |
| м                   | ITU: 1500              |          |        |        |       |
| Spanning Tree Proto | col:                   |          |        |        |       |
| Auto IP Alias       | ing: 🔽                 |          |        |        |       |
| IR A line           | Configure              |          |        |        |       |

4、改第二台设备的网络模式,第二胎网络设备的频率是只适应的,会根据第一 AP 所设定的自动连接,所以在一个多台设备的时候就需要注意很多问题了,单独的点对点没问题,具体配置情况如下:

最后点击 Apply;所有配置完成,如果设备能正常通信,设备背面的 4 个信号灯会亮,

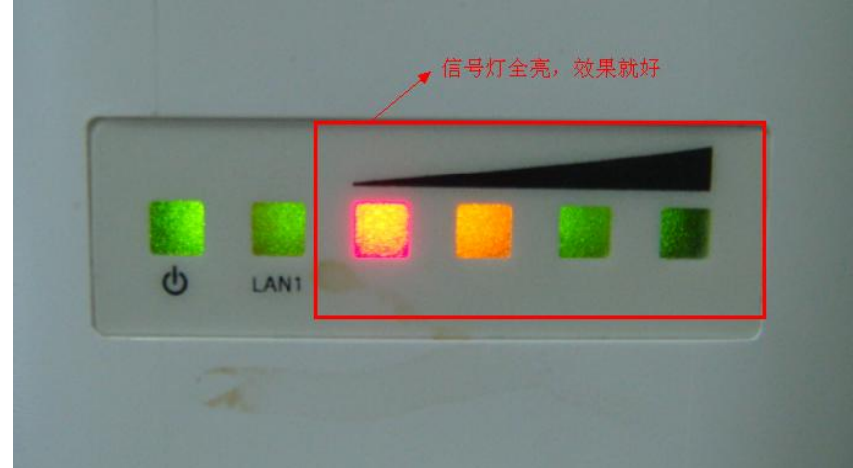

状态如下图所示:

一般信号等全亮证明传输信号好,但是不一定效果就一定非常好,但是如果灯都不亮,或者亮一个,证明链路连接都有问题,所以一般信号等最好保证在 2 个以上;现在你连接 ubnt 设备 192.168.1.101 主页你可以看到连接的信号强度,CCQ,等如下图:

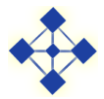

| MAIN               | WIRELESS NETWO          | ORK ADVANCED        | SERVICES          | SYSTEM    | 1 Tools:               | ✓ Logout |
|--------------------|-------------------------|---------------------|-------------------|-----------|------------------------|----------|
| Status             |                         |                     |                   |           |                        |          |
| Device Name:       | UBNT                    |                     | A                 | AP MAC:   | 00:15:6D:82:86:CB      |          |
| Network Mode:      | Bridge                  |                     | Signal S          | strength: |                        | -52 dBm  |
| Wireless Mode:     | Station                 |                     | Vertical / Ho     | rizontal: | -60 / -55 dBm          |          |
| SSID:              | ubnt                    |                     | Nois              | se Floor: | -91 dBm                |          |
| Security:          | none                    |                     | Transr            | mit CCQ:  | 99.7 %                 |          |
| Version:           | v5.3.3                  |                     | TX/F              | RX Rate:  | 104.0 Mbps / 78.0 Mbps |          |
| Uptime:            | 00:33:50                |                     |                   | AirMax:   | Enabled                |          |
| Date:              | 2011-07-26 12:15:47     |                     | AirMax            | Quality:  |                        | 90 %     |
| Channel/Frequency: | 161 / 5805 MHz          |                     | AirMax C          | apacity:  |                        | 65 %     |
| Channel Width:     | Auto 20 MHz             |                     |                   |           |                        |          |
| ACK/Distance:      | 28 / 0.1 miles (0.2 km) |                     |                   |           |                        |          |
| TX/RX Chains:      | 2X2                     |                     |                   |           |                        |          |
| WLAN MAC:          | 00:15:6D:82:86:DC       |                     |                   |           |                        |          |
| LAN MAC:           | 00:15:6D:83:86:DC       |                     |                   |           |                        |          |
| LAN:               | 100Mbps-Full            |                     |                   |           |                        |          |
| Monitor            |                         |                     |                   |           |                        |          |
|                    | Throughput              | AP Information   AF | RP Table   Bridge | Table   F | Routes   Log           |          |
|                    | LAN                     |                     |                   |           | WLAN                   |          |

5、以上配置基本完成,以上是点对点最简单的配置方法。

#### 需要配置的主要参数有:

- 无线工作模式; Access Point-----Station
- ESSID; 频率选择;
- 国家代码;
- IP 地址。

注意:无线网络之间,如果是拨号上网,通过无线则不能选用这种配置方法,需要用 AP WDS-Station WDS 来完成。具体配置在下面详细配置说明中有提到。

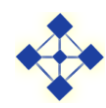

#### 2.1 WIRELESS 配置说明

| MESH      | MAIN          | WIRELESS       | NETWORK      | ADVANCED     | SERVICES    | SYSTEM         | Tools: | ×   | Logout |
|-----------|---------------|----------------|--------------|--------------|-------------|----------------|--------|-----|--------|
| Basic Wir | eless Setting | S              |              |              |             |                |        |     |        |
|           |               |                |              |              |             |                |        |     |        |
|           | Wireles       | ss Mode:[?] A  | ccess Point  | ~            |             |                |        |     |        |
|           |               | SSID: A        | irMesh900    |              | Hide SSID   |                |        |     |        |
|           | Chann         | el Width:[?] 2 | 0 MHz        | *            |             |                |        |     |        |
|           | Frequ         | ency, MHz: 9   | 12           | *            |             |                |        |     |        |
|           | Extensio      | on Channel: N  | lone         | ~            |             |                |        |     |        |
|           | Frequency     | y List, MHz:   | Enabled      |              |             |                |        |     |        |
|           | Ant           | tenna Gain: 0  | dBi          | Cable        | e Loss: 0   | dB             |        |     |        |
|           | Out           | put Power:     |              | - 1/1 28     | dBm         |                |        |     |        |
|           | Max TX F      | Rate, Mbps: M  | ICS 15 - 130 | 💌 🗹 /        | Automatic   |                |        |     |        |
| Wireless  | Security      |                |              |              |             |                |        |     |        |
|           |               | Security: n    | one          | *            |             |                |        |     |        |
|           |               | MAC ACL:       | Enabled      |              |             |                |        |     |        |
|           |               |                |              |              |             |                |        |     |        |
|           |               |                |              |              |             |                |        | Cha | ange   |
|           |               |                | © Copyrig    | nt 2006-2011 | bjmesh comm | unication, Ind |        |     |        |

#### 主要配置参数:

Wireless Mode (无线工作模式):有4 种工作模式Station、Station WDS、Access Point、Access Point WDS 可供选择,一般设定为Access Point和Station即可。设备出厂默认设置为Station,我们这里把它改为Access Point。

SSID/ESSID: 设备默认SSID 为ubnt,可根据用户需求更改,更改后需在Station 端更 改为相同ESSID,这里使用默认值。

**Frequency(频率)**: 5Mhz、10Mhz、20Mhz、40Mhz可以随便选用,但是40Mhz频率 偏少一些,频宽大占用频率资源多,所以带宽也就大。

Channelwidth(信道带宽):如果在信号强度大于-80dBm时可以选着20M或者40M信道带宽,如果高于-90dBm而小于-80dBm,可以选择10Mhz或者5Mhz,要是小于90dBm则只能用5Mhz。

此页,其他参数均可先不用配置。

注意: 在单个页面设定完需要修改的选项后,需点击页面下方的change,然后再点击 Apply,设置才能生效。

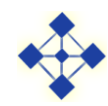

#### 2.2 Network 配置

| MESH     | MAIN          | WIRELESS      | NETWORK     | ADVANCE | D SERVICES | SYSTEM | Tools: | V Logout |
|----------|---------------|---------------|-------------|---------|------------|--------|--------|----------|
| Network  | Role          |               |             |         | <b>.</b>   |        |        |          |
|          | Net           | work Mode: B  | ridge       | ~       |            |        |        |          |
|          | Disab         | le Network: N | lone        | *       |            |        |        |          |
| Network  | Settings      |               |             |         |            |        |        |          |
|          | Bridge        | IP Address: ( | DHCP Stati  | c       |            |        |        |          |
|          |               | IP Address: 1 | 92.168.1.20 |         |            |        |        |          |
|          | ,             | Netmask: 2    | 00.400.4.4  |         |            |        |        |          |
|          | Drive         | Sateway IP: 1 | 92.106.1.1  |         |            |        |        |          |
|          | Prim          |               | 0.0.0       |         |            |        |        |          |
|          | Second        |               |             |         |            |        |        |          |
|          |               | MTU: [1       | 500         |         |            |        |        |          |
|          | Spanning Tre  | ee Protocol:  |             |         |            |        |        |          |
|          | Auto          | IP Aliasing:  |             |         |            |        |        |          |
|          |               | IP Aliases:   | Configure   |         |            |        |        |          |
| VLAN Net | work Settings | S             |             |         |            |        |        |          |
|          | En            | able VLAN:    |             |         |            |        |        |          |

由于设备的出厂IP 地址均为192.168.1.20,所以需将需要调试的两台设备的IP 地址区分开,以免 IP地址冲突,所以可将Access Point 端的IP 地址设置为同IP段其他地址: 192.168.1.30。

注意: 在单个页面设定完需要修改的选项后,需点击页面下方的change,然后再点击 Apply,设置才能生效。

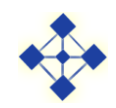

| Bridge IP Address:                    | O DHCP ③ Static |
|---------------------------------------|-----------------|
| IP Address:                           | 192.168.1.30    |
| Netmask: 2                            | 255.255.2       |
| Gateway IP:                           | 192.168.1.1     |
| Primary DNS IP:                       | 0.0.0.0         |
| Secondary DNS IP:                     |                 |
| MTU:                                  | 1500            |
| Spanning Tree Protocol:               |                 |
| Auto IP Aliasing:                     |                 |
| IP Aliases:                           | Configure       |
| VLAN Network Settings<br>Enable VLAN: |                 |
| Firewall Settings                     |                 |
| Enable Firewall:                      | Configure       |
| Static Routes                         |                 |
| Static Routes: (                      | Configure       |
|                                       | Change          |

| MESH      | MAIN              | WIRELESS       | NETWORK       | ADVANCED | SERVICES | SYSTEM | Tools: |                   |
|-----------|-------------------|----------------|---------------|----------|----------|--------|--------|-------------------|
| Configura | tion contains cha | anges. Apply t | hese changes? |          |          |        | Τ      | est Apply Discard |
| Network F | Role              |                |               |          |          |        |        |                   |
|           | Netw              | ork Mode: Br   | idge          | *        |          |        |        |                   |
|           | Disable           | Network: No    | one           | *        |          |        |        |                   |
|           | Bridge IP         | Address: C     | DHCP 💿 Stati  | c        |          |        |        |                   |
|           | IP                | Address: 19    | 2.168.1.30    |          |          |        |        |                   |
|           |                   | Netmask: 25    | 5.255.255.0   |          |          |        |        |                   |
|           | Ga                | ateway IP: 19  | 2.168.1.1     |          |          |        |        |                   |
|           | Prima             | ry DNS IP: 0.0 | 0.0.0         |          |          |        |        |                   |
|           | Seconda           | ry DNS IP:     |               |          |          |        |        |                   |
|           |                   | MTU: 15        | 00            |          |          |        |        |                   |
|           | Spanning Tree     | e Protocol:    | ]             |          |          |        |        |                   |
|           |                   |                |               |          |          |        |        |                   |

配置完成后,该两台出厂配置的UBNT即可通信了。

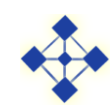

# 3 详细配置

#### 3.1 进入 WEB 配置页面

通过IE 或者其他浏览器(推荐360浏览器)访问UBNT,并作配置; UBNT 的出厂IP 地 址为192.168.1.20,用户名为ubnt,密码为ubnt;

| login - Vindows Inte | rnet Explorer            |          |                |                |                 |
|----------------------|--------------------------|----------|----------------|----------------|-----------------|
| 🔊 🗢 🔊 http://192.16  | 58. 1. 101/login. cgi?ur | i=/      |                |                | 💌 🗟 😽 🗙 ಶ Bing  |
| 牛(2) 编辑(2) 查看(V)     | 收藏夹(A) 工具(I)             | 帮助 (H)   | х 🍖 -          |                |                 |
| 收藏夹 🛛 🍰 🔀 工作台-XT     | oolsCRM 🙋 建议网站,          | · 🙋 网页快讯 | 幸 👻 🚽 中国邮政储蓄银行 |                |                 |
| Login                |                          |          |                |                | 🏠 • 🗟 - 🖻 🖶 • J |
|                      |                          |          |                |                |                 |
|                      |                          |          |                |                |                 |
|                      |                          |          |                |                |                 |
|                      |                          |          |                |                |                 |
|                      |                          |          | AirOS          | Username: ubnt |                 |
|                      |                          |          | 7111 00        | Password: •••• |                 |
|                      |                          |          |                | Login          |                 |
|                      |                          |          |                |                |                 |
|                      |                          |          |                |                |                 |
|                      |                          |          |                |                |                 |
|                      |                          |          |                |                |                 |
|                      |                          |          |                |                |                 |
|                      |                          |          |                |                |                 |
|                      |                          |          |                |                |                 |

### 点击Login,登陆到设备的主页面:

| 🖉 UBNT: [NanoStation Loco I5] - Nain - Vindows Intern                                                                                                    | et Explorer                                                                                                    |                                                                                                    |                    |                         |
|----------------------------------------------------------------------------------------------------|----------------------------------------------------------------------------------------------------|----------------------------------------------------------------------------------------------------|--------------------|-------------------------|
| 🚱 🕞 🗢 📓 http://192.168.1.101/index.cgi                                                                                                    |                                                                                                    |                                                                                                    | 💌 🗟 🍫 🗙 🦉 Bing     | <mark>ا م</mark> ا      |
| 文件 (E) 编辑 (E) 查看 (Y) 收藏夹 (A) 工具 (E) 帮助 (H) ×                                                                                                    | 🍖 •                                                                                                    |                                                                                                    |                    |                         |
| 🚖 收藏夹 🛛 🏫 🔀 工作台-XToolsCRM 💋 建议网站 🗸 🔊 网页快讯库 🗸                                                                                                    | 🖡 中国邮政储蓄银行                                                                                                    |                                                                                                    |                    |                         |
| 🔊 UBNT: [NanoStation Loco M5] - Main                                                                                                    |                                                                                                    |                                                                                                    | 🟠 • 🔊 - 🖃 🖶 • 页面 🕑 | • 安全 (3) • 工具 (0) • 🔞 • |
| NanoStation IOCO                                                                                                    | W5<br>WIRELESS NETWORK                                                                                                    | ADVANCED SERVICES SYSTEM Tools:                                                                                                    |                    |                         |
| Status                                                                                                    |                                                                                                    |                                                                                                    |                    |                         |
| Device Name:<br>Network Mode<br>SSD:<br>Secury:<br>Version:<br>Uptime:<br>ChannelFrequency:<br>Channel Width:<br>ACKOBiance<br>TX/RX Chana:<br>WLAN MAC. | UBNT<br>Bridge<br>Staton<br>ubnt<br>0052:54<br>2011-07-254<br>2011-07-254<br>281/07-140<br>281/07-140<br>281/07-140<br>281/07-140<br>292/2<br>001560/83.88/DC<br>001560/83.88/DC | AP MAC: Net Associated<br>Signal Strength: -<br>Vertical / Horizontal: 0 / 0 dBm<br>Nose Foor: -<br>Transmit CCQ: -<br>TX/RX Rate: - / -<br>A/Mac: - |                    |                         |
| Monitor                                                                                                    |                                                                                                    |                                                                                                    |                    |                         |
|                                                                                                    | Throughput   AP II                                                                                                    | formation   ARP Table   Bridge Table   Routes   Log                                                                                                  |                    |                         |
| 100<br>90 RX: 0bps                                                                                                    | LAN                                                                                                    | WLAN<br>100<br>90 RX: 0bps                                                                                                    |                    |                         |

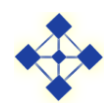

## 3.2 进入配置页面

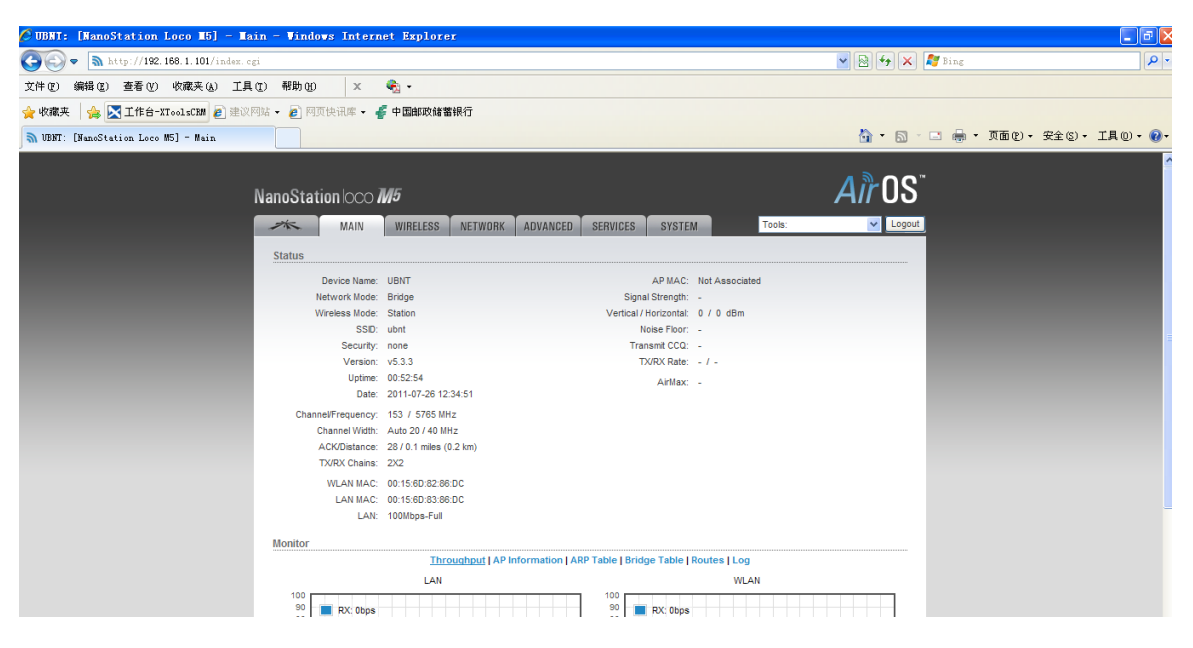

在主页中可以看到设备的一些基本的信息,若想调通设备,可以在WIRELESS、Network和Advanced 里面修改参数。

## 3.3 WIRELESS 配置页面:

| ×         | MAIN           | WIRELESS         | NETWORK     | ADVANCED | SERVICES  | SYSTEM | Tools: | V Logout |
|-----------|----------------|------------------|-------------|----------|-----------|--------|--------|----------|
| Basic Wir | eless Setting  | 5                |             |          |           |        |        |          |
|           | Wirele         | ss Mode:[?] Ac   | cess Point  | ~        |           |        |        |          |
|           |                | SSID: ubi        | nt          |          | Hide SSID |        |        |          |
|           | Co             | untry Code: Un   | ited States | *        |           |        |        |          |
|           | IEEE 80        | 2.11 Mode: A/I   | N mixed     | ~        |           |        |        |          |
|           | Chann          | el Width:[?] 20  | MHz         | *        |           |        |        |          |
|           | Channel        | Shifting:[?] Dis | abled       | *        |           |        |        |          |
|           | Frequ          | ency, MHz: 58    | 05          | *        |           |        |        |          |
|           | Extensio       | on Channel: No   | ne          | ~        |           |        |        |          |
|           | Frequency      | y List, MHz: 🗌   | Enabled     |          |           |        |        |          |
|           | Auto Adjust to | EIRP Limit: 🗸    |             |          |           |        |        |          |
|           | Out            | put Power:       |             | 23       | dBm       |        |        |          |
|           | Max TX F       | Rate, Mbps: MC   | S 15 - 130  | ✓ ✓      | Automatic |        |        |          |
| Wireless  | Security       |                  |             |          |           |        |        |          |
|           |                | Security: no     | ne          | ~        |           |        |        |          |
|           |                | MAC ACL:         | Enabled     |          |           |        |        |          |

修改无线模式:

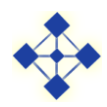

| MESH      | MAIN                                | WIRELESS                                                                               | NETWORK                                                             | ADVANCED | SERVICES         | SYSTEM | 100IS: | Logi   |
|-----------|-------------------------------------|----------------------------------------------------------------------------------------|---------------------------------------------------------------------|----------|------------------|--------|--------|--------|
| Basic Wir | eless Setting                       | S                                                                                      |                                                                     |          |                  |        |        |        |
|           | Wirele<br>Chanr<br>Frequ<br>Extensi | ss Mode: [1] Ac<br>SSID: Sta<br>hel Width: [1] Ac<br>Jency, MHz: 91.<br>on Channel: No | cess Point<br>tion<br>tion WDS<br>cess Point<br>cess Point WDS<br>2 |          | Hide SSID        |        |        |        |
|           | Frequenc<br>An<br>Ou                | y List, MHz:<br>Itenna Gain: 0<br>tput Power:                                          | Enabled<br>dBi                                                      | Cabk     | e Loss: 0<br>dBm | dB     |        |        |
| Wireless  | Max TX                              | Rate, Mbps: MC                                                                         | S 15 - 130                                                          | × v      | Automatic        |        |        |        |
|           |                                     | Security: nor                                                                          | ne<br>Enabled                                                       | *        |                  |        |        |        |
|           |                                     |                                                                                        |                                                                     |          |                  |        |        | Change |

UBNT有4 种无线模式, Station、Station WDS、Access Point、Access Point WDS。若使两个UBNT可以通信,可以将这两个AirMesh900设备的无线模式,修改为Access Point—Station、Access Point WDS—Station WDS、Access Point—Station WDS、Access Point WDS—Access Point WDS—Access Point WDS四种组合。

以Access Point WDS—Station WDS 为例,首先将其中一个修改为Access Point WDS:

| ×          | MAIN          | WIRELESS         | NETWORK          | ADVANCED | SERVICES  | SYSTEM | Tools: | Logout |
|------------|---------------|------------------|------------------|----------|-----------|--------|--------|--------|
| Basic Wire | eless Setting | 5                |                  |          |           |        |        |        |
|            | Wirele        | ss Mode:[?] Ac   | cess Point       | ~        |           |        |        |        |
|            |               | SSID: Sta        | tion<br>tion WDS |          | lide SSID |        |        |        |
|            | Co            | untry Code: Ac   | cess Point       |          |           |        |        |        |
|            | IEEE 80       | 2.11 Mode: AC    | mixed            | ~        |           |        |        |        |
|            | Chanr         | el Width:[?] 20  | MHz              | ~        |           |        |        |        |
|            | Channe        | Shifting:[?] Dis | abled            | *        |           |        |        |        |
|            | Frequ         | ency, MHz: 580   | 5                | *        |           |        |        |        |
|            | Extensi       | on Channel: No   | le               | ~        |           |        |        |        |
|            | Frequenc      | y List, MHz: 📃   | Enabled          |          |           |        |        |        |
|            | Auto Adjust t | EIRP Limit: 🗹    |                  |          |           |        |        |        |
|            | Ou            | put Power:       |                  | 23       | dBm       |        |        |        |
|            | Max TX        | Rate, Mbps: MC   | S 15 - 130       | 💌 🗹 /    | Automatic |        |        |        |
| Wireless S | Security      |                  |                  |          |           |        |        |        |
|            |               | _                |                  |          |           |        |        |        |
|            |               | Security: nor    | e                | *        |           |        |        |        |
|            |               | MAC ACL:         | Enabled          |          |           |        |        |        |

此时可以选择自动,让其自己寻找可以能够通信的UBNT,也可以绑定对端的MAC 地

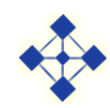

#### 址,来限定要通信的设备:

| ×         | MAIN           | WIRELESS        | NETWORK         | ADVANC | ED SERVICES                   | SYSTEM | Tools: | V _ L |
|-----------|----------------|-----------------|-----------------|--------|-------------------------------|--------|--------|-------|
| Basic Wir | eless Setting  | S               |                 |        |                               |        |        |       |
|           | Wirele         | ss Mode:[?] A   | ccess Point WDS | ~      | Auto                          |        |        |       |
|           | ١              | NDS Peers: 00   | :15:6D:82:86:DA |        |                               |        |        |       |
|           |                |                 |                 |        |                               |        |        |       |
|           |                |                 |                 |        |                               |        |        |       |
|           |                | SSID: ut        | ont             |        | Hide SS                       | (D     |        |       |
|           | Co             | untry Code: U   | nited States    | *      |                               |        |        |       |
|           | IEEE 80        | 2.11 Mode: A    | /N mixed        | $\sim$ |                               |        |        |       |
|           | Chann          | el Width:[?] 4  | ) MHz           | *      |                               |        |        |       |
|           | Channe         | Shifting:[?]    | sabled          | *      |                               |        |        |       |
|           | Frequ          | ency, MHz: A    | uto             | *      |                               |        |        |       |
|           | Extensi        | on Channel: N   | one             | $\sim$ |                               |        |        |       |
|           | Frequenc       | y List, MHz:    | Enabled         |        |                               |        |        |       |
|           | Auto Adjust to | o EIRP Limit: 🔽 |                 |        |                               |        |        |       |
|           | Ou             | tput Power:     |                 | - 1/1  | 23                            | dBm    |        |       |
|           | Max TX I       | Rate, Mbps: M   | CS 15 - 300     | *      | <ul> <li>Automatic</li> </ul> |        |        |       |
| Mirologo  | Coourity       |                 |                 |        |                               |        |        |       |

注意: SSID 需要通信的双方一致,国家代码选为中国,或者任何一个,但是必须相同。

| MAIN                  | WIRELESS            | NETWORK         | ADVANCE | ED SERVICES                   | SYSTEM | Tools: | V Logout |
|-----------------------|---------------------|-----------------|---------|-------------------------------|--------|--------|----------|
| Basic Wireless Settin | js                  |                 |         |                               |        |        |          |
| Wire                  | ess Mode:[? Ac      | ccess Point WDS | ~       | Auto                          |        |        |          |
|                       | WDS Peers: 00:      | :15:6D:82:86:DA |         |                               |        |        |          |
|                       |                     |                 |         |                               |        |        |          |
|                       | CCID: ub            | -               |         | Lide C                        | cip    |        |          |
| E                     | ountry Code: Un     | ited States     | ~       | nue s                         | 510    |        |          |
| IEEE 8                | 02.11 Mode: A/I     | N mixed         | ~       | •                             |        |        |          |
| Cha                   | nel Width:[?] 40    | MHz             | ~       |                               |        |        |          |
| Chann                 | el Shifting:[?] Dis | sabled          | *       | _                             |        |        |          |
| Free                  | uency, MHz: 57      | 65              | ~       |                               |        |        |          |
| Extens                | ion Channel: Lo     | wer Channel     | $\sim$  |                               |        |        |          |
| Frequen               | cy List, MHz: 📃     | Enabled         |         |                               |        |        |          |
| Auto Adjust           | to EIRP Limit: 🗹    |                 |         |                               |        |        |          |
| 0                     | utput Power:        |                 | - 11    | 23                            | dBm    |        |          |
| Max TX                | Rate, Mbps: MC      | CS 15 - 300     | *       | <ul> <li>Automatic</li> </ul> |        |        |          |
| Wireless Security     |                     |                 |         |                               |        |        |          |
|                       | 0                   |                 |         |                               |        |        |          |

信道可以根据实际情况来选择;输出功率,可以随意调整,在室外时一般调为最大值, 其他均可使用默认值;在无线安全里面,UBNT提供了多种加密方式,用以保证信息传输的

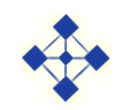

#### 安全性,在设置时,通信的两端需要设置成同一加密方式:

| Auto Adjust to EIDD Limit: | <br>[3]          |                             |
|----------------------------|------------------|-----------------------------|
| Auto Aujust to EIRF Limit. | v                |                             |
| Output Power:              |                  | 23 dBm                      |
| Max TX Rate, Mbps:         | MCS 15 - 300 💌 🔽 | Automatic                   |
| Wireless Security          |                  |                             |
|                            |                  |                             |
| Security:                  | none 💙           |                             |
| MACACI                     | none             |                             |
| INAG AGE.                  | WEP              |                             |
|                            | WPA              |                             |
|                            | WPA-TKIP         |                             |
|                            | WPA-AES          | Change                      |
|                            | WPA2             | Change                      |
|                            | WPA2-TKIP        |                             |
|                            | WPA2-AES 06-2    | 011 Ubiquiti Networks, Inc. |

## 3.4 Network 配置页面:

| MESH      | MAIN         | WIRELESS        | NETWORK      | ADVANCE | D SERVICES | SYSTEM | Tools: | ~ | Logo |
|-----------|--------------|-----------------|--------------|---------|------------|--------|--------|---|------|
| Network R | ole          |                 |              |         |            |        |        |   |      |
|           | Netv         | work Mode: Br   | idge         | ~       |            |        |        |   |      |
|           | Disabl       | le Network: No  | ne           | *       |            |        |        |   |      |
| Network S | ettings      |                 |              |         |            |        |        |   |      |
|           | Bridge I     | P Address: 🔘    | DHCP 💿 Stati | с       |            |        |        |   |      |
|           | 1            | P Address: 192  | 2.168.1.20   |         |            |        |        |   |      |
|           |              | Netmask: 25     | 5.255.255.0  |         |            |        |        |   |      |
|           | G            | Sateway IP: 192 | 2.168.1.1    |         |            |        |        |   |      |
|           | Prim         | ary DNS IP: 0.0 | .0.0         |         |            |        |        |   |      |
|           | Second       | ary DNS IP:     |              |         |            |        |        |   |      |
|           |              | MTU: 15         | 00           |         |            |        |        |   |      |
|           | Spanning Tre | ee Protocol:    |              |         |            |        |        |   |      |
|           | Auto         | IP Aliasing: 🔽  |              |         |            |        |        |   |      |
|           |              | IP Aliases:     | Configure    |         |            |        |        |   |      |
| VLAN Netw | ork Settings | 1               |              |         |            |        |        |   |      |
|           | Ena          | able VLAN:      |              |         |            |        |        |   |      |
|           |              |                 |              |         |            |        |        |   |      |

UBNT默认工作为网桥模式,由于设备的出厂IP 地址相同,所以在配置设备的时候,需要将IP 地址修改(可根据用户需求修改):

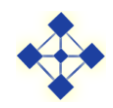

| Bridge<br>None | *                                                                                         |                                                                                                    |                                                                                                    |                                                                                                    |                                                                                                    |
|----------------|-------------------------------------------------------------------------------------------|----------------------------------------------------------------------------------------------------|----------------------------------------------------------------------------------------------------|----------------------------------------------------------------------------------------------------|----------------------------------------------------------------------------------------------------|
| None           |                                                                                           |                                                                                                    |                                                                                                    |                                                                                                    |                                                                                                    |
|                | *                                                                                         |                                                                                                    |                                                                                                    |                                                                                                    |                                                                                                    |
|                |                                                                                           |                                                                                                    |                                                                                                    |                                                                                                    |                                                                                                    |
| ODHCP 💿 Static |                                                                                           |                                                                                                    |                                                                                                    |                                                                                                    |                                                                                                    |
| 192.168.1.30   |                                                                                           |                                                                                                    |                                                                                                    |                                                                                                    |                                                                                                    |
| 255.255.255.0  |                                                                                           |                                                                                                    |                                                                                                    |                                                                                                    |                                                                                                    |
| 192.168.1.1    |                                                                                           |                                                                                                    |                                                                                                    |                                                                                                    |                                                                                                    |
| 0.0.0.0        |                                                                                           |                                                                                                    |                                                                                                    |                                                                                                    |                                                                                                    |
|                |                                                                                           |                                                                                                    |                                                                                                    |                                                                                                    |                                                                                                    |
| 1500           |                                                                                           |                                                                                                    |                                                                                                    |                                                                                                    |                                                                                                    |
|                |                                                                                           |                                                                                                    |                                                                                                    |                                                                                                    |                                                                                                    |
| <b>v</b>       |                                                                                           |                                                                                                    |                                                                                                    |                                                                                                    |                                                                                                    |
| Configure      |                                                                                           |                                                                                                    |                                                                                                    |                                                                                                    |                                                                                                    |
|                |                                                                                           |                                                                                                    |                                                                                                    |                                                                                                    |                                                                                                    |
|                | O HCP      Static      192.168.1.30  255.255.255.0  192.168.1.1  0.0.0  1500  ✓ Configure | ● DHCP ● Static         192.168.1.30         255.255.255.0         192.168.1.1         0.0.0         1500         ✓         Configure | ● DHCP ● Static         192.168.1.30         255.255.255.0         192.168.1.1         0.0.0         1500         ✓         Configure | ● DHCP ● Static         192.168.1.30         255.255.255.0         192.168.1.1         0.0.0         1500         I         Configure | ● DHCP ● Static         192.168.1.30         255.255.255.0         192.168.1.1         0.0.0         1500         ✓         Configure |

# 3.5 Advanced 配置页面:

| MESH      | MAIN              | WIRELESS        | NETWORK   | ADVANCED   | SERVICES   | SYSTEM | Tools: | ~ | Logout |
|-----------|-------------------|-----------------|-----------|------------|------------|--------|--------|---|--------|
|           |                   |                 |           |            |            |        |        |   |        |
| Advance   | d Wireless Set    | ttings          |           |            |            |        |        |   |        |
|           | DTC               | Threehold: 224  |           |            |            |        |        |   |        |
|           | Fragmantation     | Threehold: 224  |           |            |            |        |        |   |        |
|           | Fragmentation     | Distance: 234   | ©0ff      |            |            |        |        |   |        |
|           |                   |                 |           | 0.4        | miles (0.6 | 3 km)  |        |   |        |
|           | A                 | CK rimeout: 31  | 🗹 Au      | ito Adjust |            |        |        |   |        |
|           | А                 | ggregation:     | Enable    | 50000      |            |        |        |   |        |
|           | Mad               | JZ              | Frames    | 20000 B    | ytes       |        |        |   |        |
|           | Enable Extra      | a Reporting:    | Allow All |            |            |        |        |   |        |
|           | Enable Clie       | ent Isolation:  |           |            |            |        |        |   |        |
|           | Sensitivity Three | shold, dBm: -96 | ✓ Off     |            |            |        |        |   |        |
|           | -                 |                 |           |            |            |        |        |   |        |
| Advance   | d Ethernet Set    | tings           |           |            |            |        |        |   |        |
|           | Enable Auto       | negotiation: 🔽  |           |            |            |        |        |   |        |
|           | Link Sp           | beed, Mbps: 100 | )         | ~          |            |        |        |   |        |
|           | Enable            | Full Duplex: 🗸  |           |            |            |        |        |   |        |
| Signal LE | DThrocholde       |                 |           |            |            |        |        |   |        |
| SIGHAI LE | DIMESHOIDS        |                 |           |            |            |        |        |   |        |
|           |                   | 1               | FD1 LFD2  | LED3 I     | FD4        |        |        |   |        |

在此页面中, Distance(距离)可以根据实际使用情况来修改, 一般最好比视实际情况

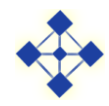

大点比较好, 1.2倍左右。

在Station WDS 中,主要修改要绑定的Access Point WDS 的MAC 地址, Channel Width (信道带宽), Output Power (输出功率), Security (加密方式)以及IP 地址、Distance (距离)即可:

| MESH      | MAIN            | WIRELESS                      | NETWORK    | ADVANCED     | SERVICES    | SYSTEM          | Tools: | Cogout |
|-----------|-----------------|-------------------------------|------------|--------------|-------------|-----------------|--------|--------|
| Basic Wir | reless Settings | S                             |            |              |             |                 |        |        |
|           | Wireles         | ss Mode:[ <mark>?]</mark> Sta | tion WDS   | *            |             |                 |        |        |
|           |                 | SSID: Airl                    | lesh900    | Se           | lect        |                 |        | _      |
|           | Lock            | to AP MAC:                    |            |              |             |                 |        |        |
|           | Chann           | el Width:[?] 20               | MHz        | *            |             |                 |        |        |
|           | Frequency Scar  | n List, MHz: 📃                | Enabled    |              |             |                 |        |        |
|           | Ant             | tenna Gain: 0                 | dBi        | Cable        | e Loss: 0   | dB              |        |        |
|           | Out             | tput Power: 🛛 🗖               |            | <b>-</b> 28  | dBm         |                 |        |        |
|           | Max TX F        | Rate, Mbps: MC                | S 15 - 130 | × v /        | Automatic   |                 |        |        |
| Wireless  | Security        |                               |            |              |             |                 |        |        |
|           |                 | Security: nor                 | le         | *            |             |                 |        |        |
|           |                 |                               |            |              |             |                 |        | Change |
|           |                 |                               | © Copyrigh | ht 2006-2011 | bjmesh comm | unication, Inc. |        |        |

| MESH MAIN WIRELES                 | S NETWORK       | ADVANCED | SERVICES | SYSTEM | Tools: | * | Logout |
|-----------------------------------|-----------------|----------|----------|--------|--------|---|--------|
| Network Role                      |                 |          |          |        |        |   |        |
| Network Mode:<br>Disable Network: | Bridge<br>None  | ~        |          |        |        |   |        |
| Network Settings                  |                 |          |          |        |        |   |        |
| Bridge IP Address:                | O DHCP 💿 Static |          |          |        |        |   |        |
| IP Address                        | 192.168.1.20    |          |          |        |        |   |        |
| Netmask:                          | 255.255.255.0   |          |          |        |        |   |        |
| Gateway IP:                       | 192.168.1.1     |          |          |        |        |   |        |
| Primary DNS IP:                   | 0.0.0.0         |          |          |        |        |   |        |
| Secondary DNS IP:                 |                 |          |          |        |        |   |        |
| MTU:                              | 1500            |          |          |        |        |   |        |
| Spanning Tree Protocol:           |                 |          |          |        |        |   |        |
| Auto IP Aliasing:                 | <b>~</b>        |          |          |        |        |   |        |
| IP Aliases:                       | Configure       |          |          |        |        |   |        |
| VLAN Network Settings             |                 |          |          |        |        |   |        |
| Enable VLAN:                      |                 |          |          |        |        |   |        |

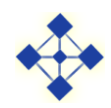

| MESH      | MAIN              | WIRELESS         | NETWORK   | ADVANCED  | SERVICES   | SYSTEM | Tools: | * | Logout |
|-----------|-------------------|------------------|-----------|-----------|------------|--------|--------|---|--------|
|           |                   |                  |           |           |            |        |        |   |        |
| Advanced  | I Wireless Sett   | tings            |           |           |            |        |        |   |        |
|           |                   | There halds 2004 |           |           |            |        |        |   |        |
|           | RIS               | Inresnola: 234   | ◦         |           |            |        |        |   |        |
|           | Fragmentation     | Threshold: 234   | 6 ✔ Off   |           |            |        |        |   |        |
|           |                   | Distance: 1/1    | ]         | 0.4       | miles (0.6 | km)    |        |   |        |
|           | AC                | K Timeout: 31    | 🗹 Au      | to Adjust |            |        |        |   |        |
|           | Ag                | ggregation: 🔽    | Enable    |           |            |        |        |   |        |
|           |                   | 32               | Frames    | 50000 B   | ytes       |        |        |   |        |
|           | Multi             | icast Data: 🔽    | Allow All |           |            |        |        |   |        |
|           | Enable Extra      | Reporting: 🔽     |           |           |            |        |        |   |        |
|           | Enable Clien      | nt Isolation:    |           |           |            |        |        |   |        |
|           | Sensitivity Thres | hold, dBm: -96   | ✓ Off     |           |            |        |        |   |        |
| Advanced  | l Ethernet Setti  | ings             |           |           |            |        |        |   |        |
|           | Enable Auton      | egotiation: 🔽    |           |           |            |        |        |   |        |
|           | Link Spe          | eed, Mbps: 100   | )         | ~         |            |        |        |   |        |
|           | Enable F          | ull Duplex: 🗸    |           |           |            |        |        |   |        |
| Signal LE | D Thresholds      |                  |           |           |            |        |        |   |        |
|           |                   |                  |           |           |            |        |        |   |        |

注意:其他两种无线模式的配置参数,基本上同,只是不需要绑定MAC 地址(无WDS 模式)。

UBNT 室外单元前面有6 个指示灯,其中第一个为电源灯:供电是否正常,第二个为 LAN 口灯:与其他设备通信是否正常;其他四个为信号灯,当设备扫描到信号或者通信时, 信号灯会亮,亮得越多信号越强。其对应的信号强度(可修改)为:

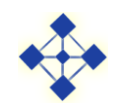

UBNT 快速配置指南

| Aggregation:                | Enable                                     |
|-----------------------------|--------------------------------------------|
|                             | 32 Frames 50000 Bytes                      |
| Multicast Data:             | Allow All                                  |
| Enable Extra Reporting:     |                                            |
| Enable Client Isolation:    |                                            |
| Sensitivity Threshold, dBm: | -96 V Off                                  |
| Advanced Ethernet Settings  |                                            |
| Enable Autonegotiation:     |                                            |
| Link Speed, Mbps:           | 100                                        |
| Enable Full Duplex:         | $\checkmark$                               |
| Signal LED Thresholds       |                                            |
| Thresholds, dBm:            | LED1 LED2 LED3 LED4<br>- 94 - 80 - 73 - 65 |
| Traffic Shaping             |                                            |
| Enable Traffic Shaping:     |                                            |
|                             | Change                                     |

#### 注意:修改时,每个页面修改完后要点Change保存当前页面设置

| Aggregation:                | ✓ Enable                                   |
|-----------------------------|--------------------------------------------|
|                             | 32 Frames 50000 Bytes                      |
| Multicast Data:             | Allow All                                  |
| Enable Extra Reporting:     |                                            |
| Enable Client Isolation:    |                                            |
| Sensitivity Threshold, dBm: | -96 Off                                    |
| Advanced Ethernet Settings  |                                            |
| Enable Autonegotiation:     |                                            |
| Link Speed, Mbps:           | 100                                        |
| Enable Full Duplex:         | $\checkmark$                               |
| Signal LED Thresholds       |                                            |
| Thresholds, dBm:            | LED1 LED2 LED3 LED4<br>- 94 - 80 - 73 - 65 |
| Traffic Shaping             |                                            |
| Enable Traffic Shaping:     |                                            |
|                             | Change                                     |
|                             |                                            |

在页面顶端会出现系统提示条

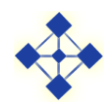

| MESH    | MAIN               | WIRELESS        | NETWORK          | ADVANCED | SERVICES   | SYSTEM | Tools: | V Logout     |  |  |
|---------|--------------------|-----------------|------------------|----------|------------|--------|--------|--------------|--|--|
| Configu | ration contains ch | anges. Apply th | ese changes?     |          |            |        | Test   | pply Discard |  |  |
|         |                    |                 |                  |          |            |        |        |              |  |  |
| Advance | d Wireless Sett    | tings           |                  |          |            |        |        |              |  |  |
|         | DTC                | Three helds 224 |                  |          |            |        |        |              |  |  |
|         | RIS                | Inresnold. 234  | ™ <b>™</b> 0ff   |          |            |        |        |              |  |  |
|         | Fragmentation      | Threshold: 234  | l6 ✔ Of          |          |            |        |        |              |  |  |
|         |                    | Distance: 🥢     |                  | 0.4      | miles (0.6 | 6 km)  |        |              |  |  |
|         | AC                 | K Timeout: 31   | 31 🗸 Auto Adjust |          |            |        |        |              |  |  |
|         | Ag                 | gregation: 🔽    | Enable           |          |            |        |        |              |  |  |
|         |                    | 32              | Frames           | 50000 B  | /tes       |        |        |              |  |  |
|         | Mult               | icast Data: 🔽   | Allow All        |          |            |        |        |              |  |  |
|         | Enable Extra       | Reporting: 🔽    |                  |          |            |        |        |              |  |  |
|         | Enable Clier       | nt Isolation:   |                  |          |            |        |        |              |  |  |
|         | Sensitivity Thres  | hold, dBm: -96  | ✓ Off            |          |            |        |        |              |  |  |
|         |                    |                 |                  |          |            |        |        |              |  |  |
| Advance | d Ethernet Sett    | ings            |                  |          |            |        |        |              |  |  |
|         | Enable Auton       | egotiation: 🔽   |                  |          |            |        |        |              |  |  |
|         | Link Sna           | and Mhne: 10    | n                | 4.0      |            |        |        |              |  |  |
|         |                    |                 |                  |          |            |        |        |              |  |  |

如果所有选项都已经设置完并保存,就可点Apply项,所有配置才能生效,点Discard则 放弃修改。

## 3.6 SERVICES 配置页面:

| MESH      | MAIN                     | WIRELESS        | NETWORK   | ADVANCED         | SERVICES  | SYSTEM        |             | Tools:   | <b>~</b> | Logout |
|-----------|--------------------------|-----------------|-----------|------------------|-----------|---------------|-------------|----------|----------|--------|
| Ping Wate | chdog                    | SNMP Agent      |           |                  |           |               |             |          |          |        |
|           | Enable Ping V            |                 | Enable SN | IMP Agent:       |           |               |             |          |          |        |
|           | IP Address To Ping:      |                 |           |                  |           | SNMP C        | Community:  | public   |          |        |
|           | Ping Interval: 300 secor |                 |           |                  | Contact:  |               |             |          |          |        |
|           | Star                     | tup Delay: 300  | seconds   |                  |           |               | Location:   |          |          |        |
|           | Failure Count T          | o Reboot: 3     |           |                  |           |               |             |          |          |        |
| Web Serv  | er                       |                 |           |                  | SSH Serv  | er            |             |          |          |        |
| Use Se    | cure Connection          | n (HTTPS):      |           |                  |           | Enable SS     | SH Server:  | <b>~</b> |          |        |
|           | Secure Se                | erver Port: 443 |           |                  |           | S             | erver Port: | 22       |          |        |
|           | Se                       | erver Port: 80  |           |                  | Enable    | Password Auth | entication: | <b>~</b> |          |        |
|           | Sessio                   | n Timeout: 15   | minutes   |                  |           | Author        | ized Keys:  | Edit     |          |        |
| Telnet Se | Telnet Server            |                 |           |                  | NTP Clien | nt            |             |          |          |        |
|           | Enable Teln              | et Server: 📃    |           |                  |           | Enable        | NTP Client: |          |          |        |
|           | Se                       | erver Port: 23  |           |                  |           | N             | TP Server:  |          |          |        |
| Dynamic I | DNS                      |                 |           |                  | System L  | .og           |             |          |          |        |
|           | Cashie Dura              |                 |           | 第 1 <sup>c</sup> | ) 页       | -             |             |          |          |        |

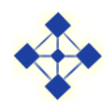

**Enable Ping Watchdog**: 启用Ping监视狗: 可以在实际应用的时候ping某个IP的设备, 当发现无法ping通失败若干次后,设备认为异常会自动重启,默认关闭;

**IP Address To Ping:**要Ping的IP地址(对方IP地址);

Ping Interval: Ping间隔: 多长时间启动一次Ping功能;

Startup Delay: 启动延迟: 设备重新启动后第一次启动Ping功能的时间间隔;

Failure Count Reboot: 重启失败次数,多少个Ping功能失败次数后系统重新启动;

其他支持的网络方式:

- SNMP Agent:SNMP代理
- NTP Client:NTP代理
- WEB SERVER:WEB服务器
- **TELNET SERVER:**TELNET服务器
- SSH SERVER: SSH 服务器专为远程登陆会话和其他网络服务提供安全性的协议
- **SYSTEM LOG:** 系统日志

系统默认只开 SSH SERVER,其它均关闭。

#### 3.7 SYSTEM 配置页面:

| MESH      | MAIN                                | WIRELESS                     | NETWORK                               | ADVANCED     | SERVICES  | SYSTEM                   | Tools:                                         | ✓ Logout        |
|-----------|-------------------------------------|------------------------------|---------------------------------------|--------------|-----------|--------------------------|------------------------------------------------|-----------------|
| Device    |                                     |                              |                                       |              | Date Sett | ings                     |                                                |                 |
|           | Devi<br>Interface L                 | ice Name: AIF<br>anguage: En | RMESH<br>glish                        | ~            |           | T<br>Enable Star<br>Star | imezone: (GMT+08:00)<br>tup Date:<br>tup Date: | Beijing, Pert 💙 |
| System A  | ccounts                             |                              |                                       |              |           |                          |                                                |                 |
| E         | Administrator U<br>Enable Read-Only | Account:                     | nin                                   | 0            |           |                          |                                                |                 |
| Miscellan | eous                                |                              |                                       |              | Location  |                          |                                                |                 |
|           | Enable Res                          | et Button: 🔽                 |                                       |              |           | L                        | Latitude:                                      |                 |
|           |                                     |                              |                                       |              |           |                          |                                                | Change          |
| Configura | tion Manageme                       | ent                          |                                       |              |           |                          |                                                |                 |
|           |                                     | Ba<br>Up                     | ckup Configurati<br>bload Configurati | on: Download |           | 浏览 U                     | pload                                          |                 |

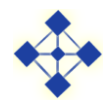

Administrator Username: 管理员用户名称,管理员帐号;

点击小钥匙会有以下显示:

- 当前密码:当前用户密码;
- 新密码: 重新更改的密码;
- 确认新密码:确认更改的密码;

Eable Read-Only Account: 只读帐户的用户名启用;

**Read-Only Username**: 只读用户名称;

Configuration Management: 可以备份当前设备的配置信息;

Upload configuration: 上传配置文件;

#### 颜学虎 UBNT 渠道经理 格网通信技术有限公司

地址:北京市海淀区花园路2号牡丹创业楼 电话:0110-82237772 手机:13911486338 传真:010-82237609 个人主页:www.bjmesh.com 邮箱:yxh@bjmesh.com